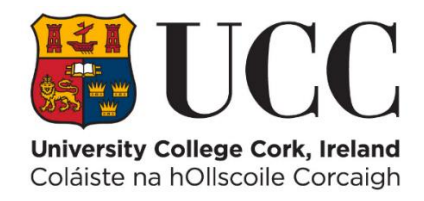

# DMIS

# Department Mark Entry Information System

# Guide to Viewing Disability Support Service (DSS) Student Information

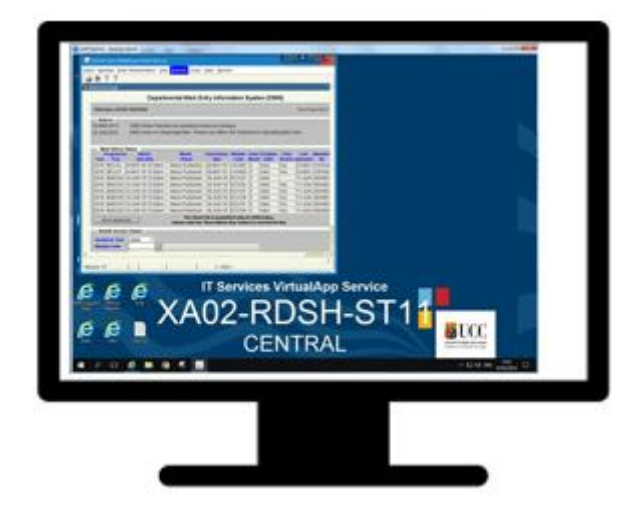

# Written By – Systems Administration

December 2024 Version 3

### **Document Version Control**

| Version | Date     | Author          | Change Details                           |
|---------|----------|-----------------|------------------------------------------|
| 1       | Jan 2019 | regadmin@ucc.ie | Version 1                                |
| 2       | Apr 2021 | regadmin@ucc.ie | Department Admin Access Required         |
| 3       | Dec 2024 | regadmin@ucc.ie | New Launch Method for Discoverer Reports |
|         |          |                 |                                          |
|         |          |                 |                                          |

### **Document Scope**

The scope of this document is limited to the DSS Information available on DMIS..

### **Document Distribution List**

This document is to be made available to ALL DMIS Users in UCC.

### Acronyms / Abbreviations / Definitions

| DMIS       | Department Mark Information System                                    |
|------------|-----------------------------------------------------------------------|
| ITS        | Integrated Tertiary Software – This is the UCC Student Records System |
| DSS        | Disability Support Services                                           |
| DSO        | Disability Support Office                                             |
| Discoverer | A Reporting Software Programme in DMIS                                |

### **Table of Contents**

| Introduction                                                     | Page 4 |
|------------------------------------------------------------------|--------|
| Purpose                                                          | Page 5 |
| Summary of where DSS Student Information can be viewed           | Page 5 |
| DMIS Department Admin Access for Running DSS Reports - IMPORTANT | Page 6 |

### Section 1 – DMIS Standard Reports – Module Class List (Alphabetical)

| 1.1 | Module Class List (Alphabetical) – How to Launch | Page 8         |
|-----|--------------------------------------------------|----------------|
| 1.2 | Module Class List (Alphabetical) – DSS Indicator | <u>Page 11</u> |

### Section 2 – DMIS Discoverer Reports – DSO Registration Reports

| 2.1 | DSO Registration Reports – How to Launch                                      | Page 13        |
|-----|-------------------------------------------------------------------------------|----------------|
| 2.2 | Report 1 – DSS Registrations                                                  | Page 15        |
| 2.3 | Report 2 – DSS Registrations – Advisory & Exam Information – by Module        | <u>Page 16</u> |
| 2.4 | Report 3 – DSS Registrations – Advisory & Exam Information – by Qualification | Page 18        |

### Section 3 – DMIS Mark Entry – DSS Indicators

| 3.1 | DMIS Mark Entry – By Individual Student – DSS Indicator     | <u>Page 21</u> |
|-----|-------------------------------------------------------------|----------------|
| 3.2 | DMIS Mark Entry – By Student List / Element – DSS Indicator | Page 22        |

### **Appendix A – Examination Disability Codes & Descriptions**

### Introduction

When a Student is registered with Disability Support Services (**DSS**), the DSS Team will record a **DSS Indicator** on the Student Profile on the **UCC ITS Student Records System**.

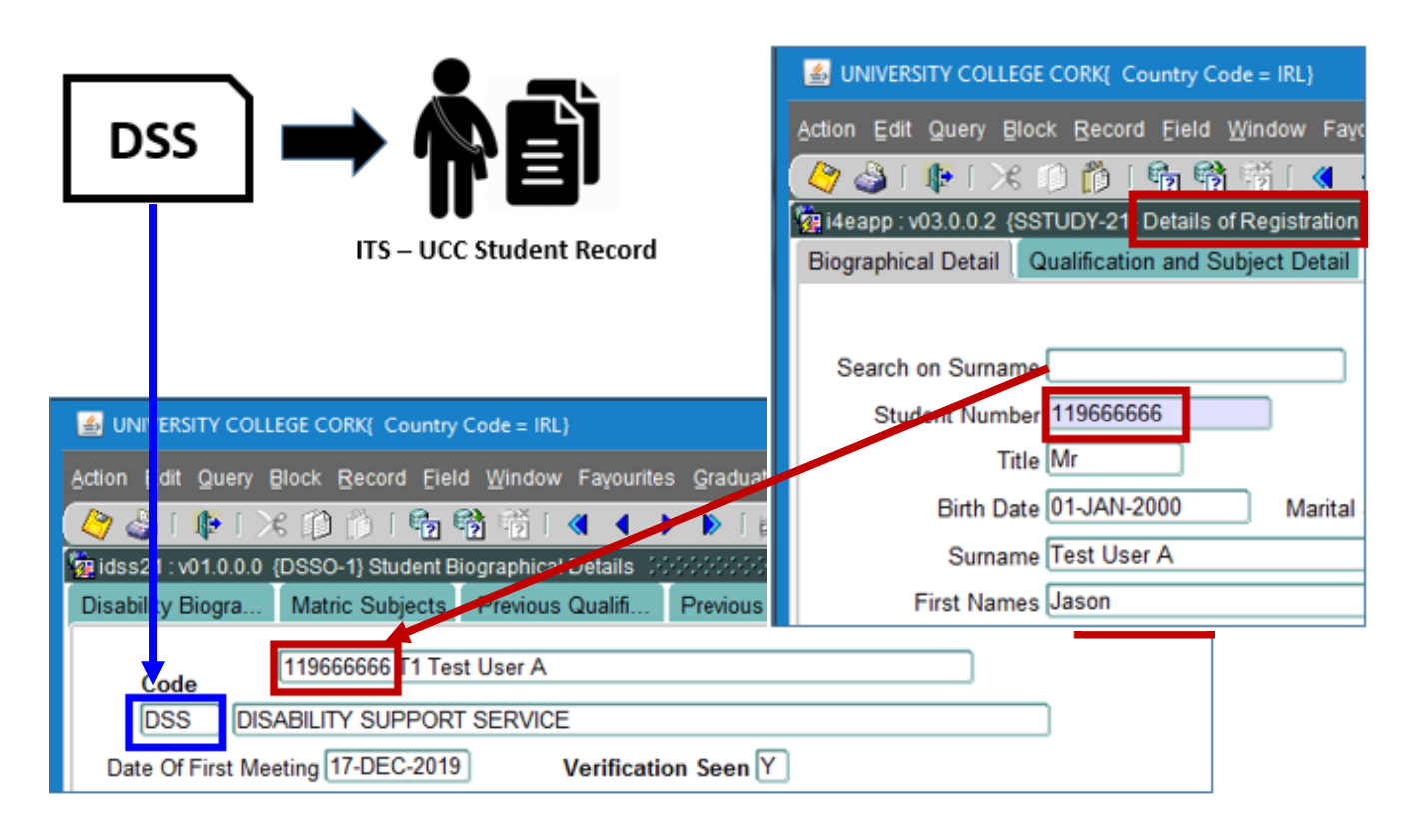

A DSS Registered Student can also have many other Indicators on their DSS profile.

Examples:

- ATP Access to Panopto
- EXT Extra Time 10 Minutes Per Hour
- LAB Computer Lab

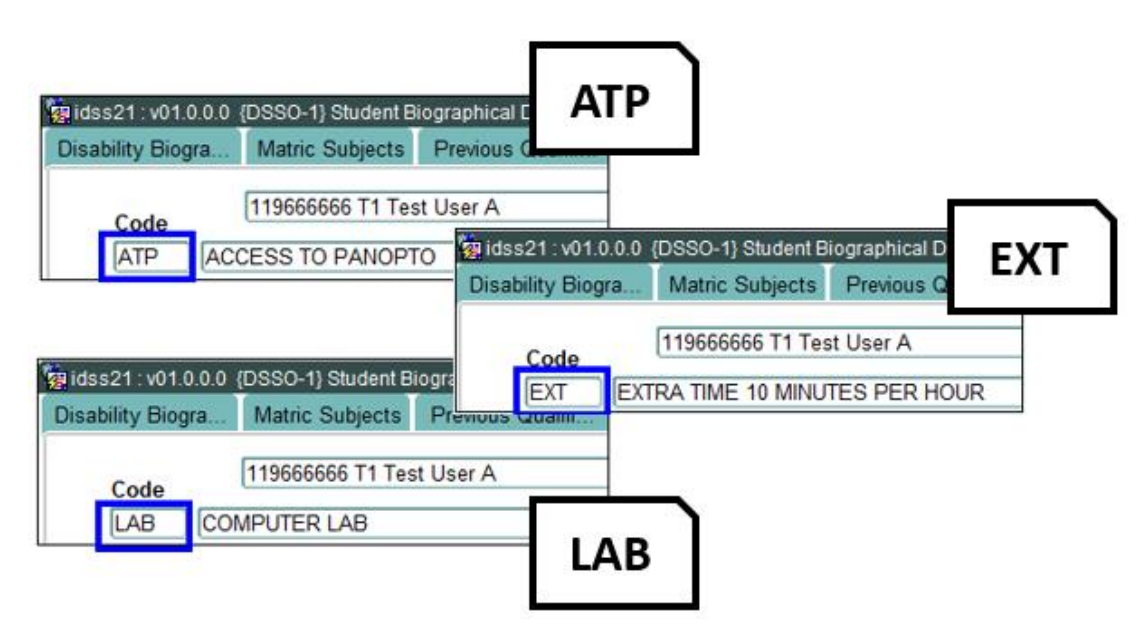

### Purpose

The purpose of this user guide is to illustrate how to see **which students are registered as DSS Students**, and how to view **additional information** such as **Examination Supports** that are in place for a DSS Student.

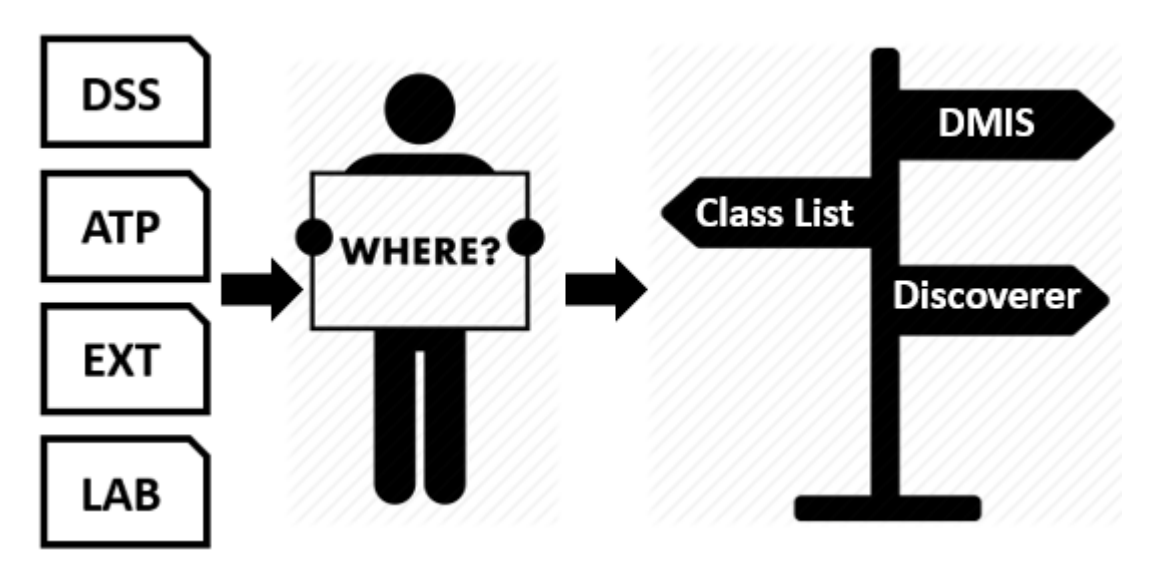

### Summary of Where DSS Student Information can be viewed

There are 3 areas in DMIS where Users can view DSS Information:

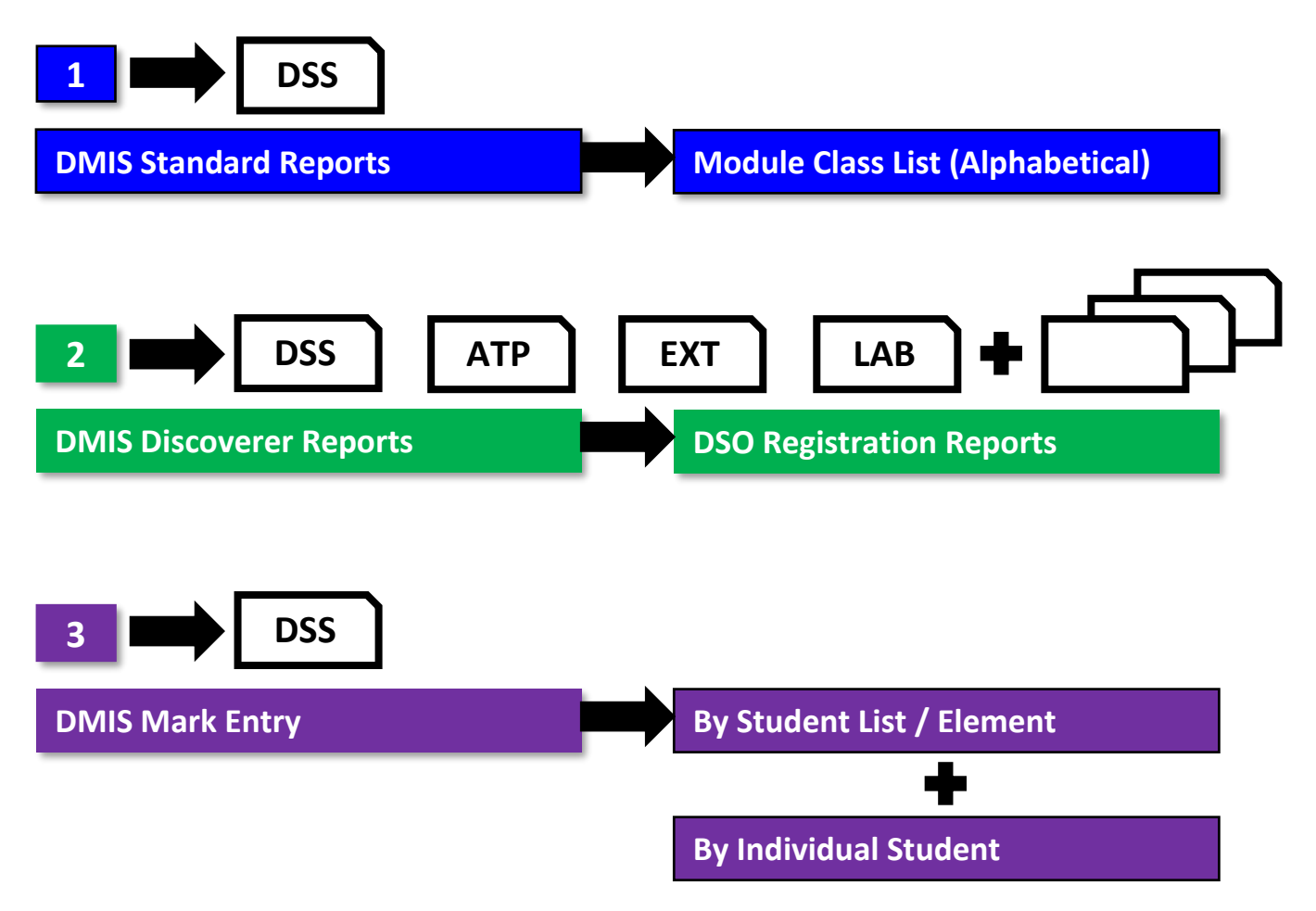

### **DMIS Department Admin Access for Running DSS Reports - IMPORTANT**

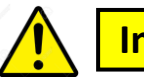

Important

In order to View DSS Information in DMIS, it is essential that the DMIS User has the required access level.

The DSS Reports need to be run by a DMIS Department Admin user.

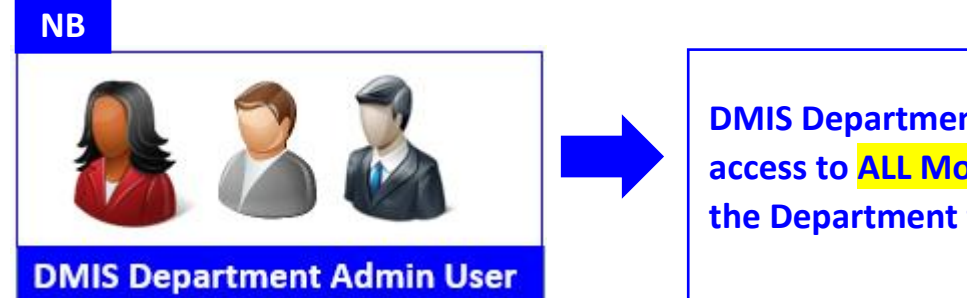

DMIS Department Admin Users have access to ALL Modules that are <u>owned</u> by the Department they work in.

If you do not have DMIS Access at the Department Admin, then attempts to view DSS Information on DMIS may fail.

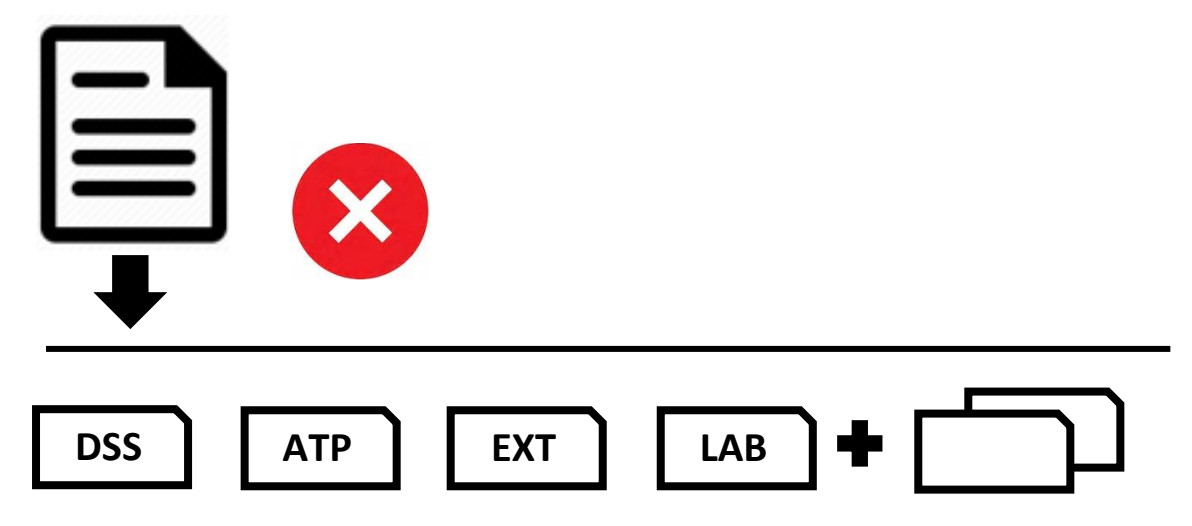

### How to Identify Your DMIS Department Admin User

How do I find out who is a DMIS Department Admin user for my Department / School?

If **you are not** a DMIS Department Admin user for your department / school, and you need to establish who is, please email the Systems Admin Team with the **Name of your Department / School** to – <u>regdmin@ucc.ie</u> – and we will confirm who the DMIS Admin users are.

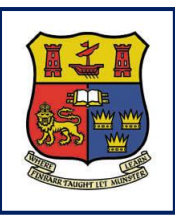

DMIS

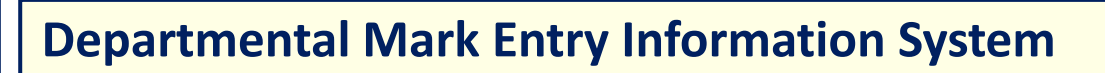

## Section 1 – DMIS Standard Reports – Module Class List (Alphabetical)

| 1.1 | Module Class List (Alphabetical) – How to Launch | Page 8  |
|-----|--------------------------------------------------|---------|
| 1.2 | Module Class List (Alphabetical) – DSS Indicator | Page 11 |

## 1.1 Module Class List (Alphabetical) Report – How to Launch

**1.1.1** – Once logged into DMIS, the user will be presented with a list of Menu options at the top of the screen.

1.1.2 – Select the **Reports** Menu – Generate Standard Report.

| 🕌 Oracle Fusion Middleware Forms Services        |                                                                |  |
|--------------------------------------------------|----------------------------------------------------------------|--|
| Action Maintain Enter Student Marks View         | Reports Tools Help Window                                      |  |
| ۵ 🗣 ? ؟                                          | Generate Standard Report                                       |  |
| 🙀 Welcome Page                                   | Generate Discoverer Report                                     |  |
| Departmental Mark Entry Information System (DMIS |                                                                |  |
| Welcome JASON SHEEHAN                            |                                                                |  |
| - Notices                                        |                                                                |  |
| noutro                                           |                                                                |  |
| 23-APR-2019 DMIS User Guide - ht                 | tps://www.ucc.ie/en/support/regsa/support/dmisusermanual-2019/ |  |

#### 1.1.3 – The Standard Reports are presented as follows:

| on Maintain Ent                                                                                                    | er Student Marks View Reports Tools Help Window                                                                                                    |                                                                                                    |
|----------------------------------------------------------------------------------------------------|----------------------------------------------------------------------------------------------------|----------------------------------------------------------------------------------------------------|
| / 🎒 📭 ? .                                                                                                    | ?                                                                                                    |                                                                                                    |
| Reports - EMES07                                                                                                    | 0                                                                                                    |                                                                                                    |
|                                                                                                    |                                                                                                    |                                                                                                    |
| <ul> <li>Reports with Bi</li> </ul>                                                                                                    | reak Code set to No                                                                                                    |                                                                                                    |
| Report Id                                                                                                    | Report Name                                                                                                    | Report Description                                                                                                    |
| EMESREP001                                                                                                    | Module Class List (Alphabetical)                                                                                                    | This report will show a list of                                                                                                    |
| EMESREP002                                                                                                    | Module Class List (By Programme)                                                                                                    | students for the selected module                                                                                                    |
| EMESREP003                                                                                                    | Module Template                                                                                                    | code ordered alphabetically.                                                                                                    |
| EMESREP007                                                                                                    | Qualification Spreadsheet                                                                                                    |                                                                                                    |
| EMESREP008                                                                                                    | Student Marks for Anonymous Elements                                                                                                    |                                                                                                    |
| EMESREP009 Student Marks for Non Anonymous Elements                                                                                                    |                                                                                                    |                                                                                                    |
| EMESREP010 Module Photo Classlist                                                                                                    |                                                                                                    |                                                                                                    |
| EMESREP010                                                                                                    | Module Photo Classilist                                                                                                    |                                                                                                    |
| EMESREP010<br>EMESREP011                                                                                                    | Qualification Spreadsheet (excl. Year Abroad)                                                                                                    |                                                                                                    |
| EMESREP010<br>EMESREP011<br>Reports with Bio<br>Report Id                                                                                                    | Qualification Spreadsheet (excl. Year Abroad)  reak Code set to Yes  Report Name                                                                                                    | Report Description                                                                                                    |
| MESREP010<br>MESREP011<br>Reports with Bi<br>Report Id<br>MESREP004                                                                                           | Module Photo Classist         Qualification Spreadsheet (excl. Year Abroad)         reak Code set to Yes         Report Name         Rank Student by Module Mark                                                                                                    | Report Description<br>This report will show the overall                                                                                                    |
| MESREP010<br>MESREP011<br>Reports with Bi<br>Report Id<br>MESREP004<br>MESREP005                                                                              | Module Photo Classist         Qualification Spreadsheet (excl. Year Abroad)         reak Code set to Yes         Report Name         Rank Student by Module Mark         Student Marks by CA and WR                                                                                                    | Report Description<br>This report will show the overall<br>module mark for each student.                                                                                  |
| EME SREP010<br>EME SREP011<br>Reports with Bin<br>Report Id<br>EME SREP004<br>EME SREP005<br>EME SREP006                                                      | Module Photo Classist         Qualification Spreadsheet (excl. Year Abroad)         reak Code set to Yes         Report Name         Rank Student by Module Mark         Student Marks by CA and WR         Student Marks by CA                                                                                                    | Report Description           This report will show the overall module mark for each student.           The report will be ordered by Module Mark in descending order      |
| EMESREP010<br>EMESREP011<br>Reports with Bin<br>Report Id<br>EMESREP004<br>EMESREP005<br>EMESREP006<br>EMESREP012                                             | Module Photo Classist         Qualification Spreadsheet (excl. Year Abroad)         reak Code set to Yes         Report Name         Rank Student by Module Mark         Student Marks by CA and WR         Student Marks by CA         Mark Distribution                                                                                                    | Report Description           This report will show the overall module mark for each student.           The report will be ordered by Module Mark in descending order.     |
| EMESREP010<br>EMESREP011<br>- Reports with Bin<br>Report Id<br>EMESREP004<br>EMESREP005<br>EMESREP006<br>EMESREP012<br>EMESREP015                             | Module Photo Classist         Qualification Spreadsheet (excl. Year Abroad)         reak Code set to Yes         Report Name         Rank Student by Module Mark         Student Marks by CA and WR         Student Marks by CA         Mark Distribution         Student Marks by all Categories                                                                                    | Report Description           This report will show the overall module mark for each student.           The report will be ordered by Module Mark in descending order.     |
| EMESREP010<br>EMESREP011<br>- Reports with Bi<br>Report Id<br>EMESREP004<br>EMESREP005<br>EMESREP006<br>EMESREP012<br>EMESREP015<br>EMESREP023                | Module Photo Classist         Qualification Spreadsheet (excl. Year Abroad)         reak Code set to Yes         Report Name         Rank Student by Module Mark         Student Marks by CA and WR         Student Marks by CA         Mark Distribution         Student Marks by all Categories         Rank Student by Module Mark incl. Percent                                  | Report Description         This report will show the overall module mark for each student.         The report will be ordered by         Module Mark in descending order. |
| EMESREP010<br>EMESREP011<br>- Reports with Bin<br>Report Id<br>EMESREP004<br>EMESREP005<br>EMESREP005<br>EMESREP012<br>EMESREP015<br>EMESREP023<br>EMESREP024 | Module Photo Classist         Qualification Spreadsheet (excl. Year Abroad)         reak Code set to Yes         Report Name         Rank Student by Module Mark         Student Marks by CA and WR         Student Marks by CA         Mark Distribution         Student Marks by all Categories         Rank Student by Module Mark incl. Percent         Student Marks by Exam No | Report Description         This report will show the overall module mark for each student.         The report will be ordered by Module Mark in descending order.         |

#### **1.1.4** – Select the 1<sup>st</sup> Report which is named – Module Class List (Alphabetical) and press the Run Report button.

| ≝    | Oracle Fusion Midd                                   | lleware Forms Services                         |                                     |  |  |  |
|------|------------------------------------------------------|------------------------------------------------|-------------------------------------|--|--|--|
| Acti | on <u>M</u> aintain <u>E</u> ntei                    | r Student Marks View Reports Tools Help Window |                                     |  |  |  |
| B    | A 4 10 2 2                                           |                                                |                                     |  |  |  |
|      | Reports - EMES070                                    |                                                |                                     |  |  |  |
| 240  |                                                      |                                                |                                     |  |  |  |
| ſ    | <ul> <li>Reports with Bre</li> </ul>                 | eak Code set to No                             |                                     |  |  |  |
|      | Report Id                                            | Report Name                                    | Report Description                  |  |  |  |
|      | EMESREP001                                           | Module Class List (Alphabetical)               | This report will show a list of 📃 📤 |  |  |  |
|      | EMESREP002                                           | Module Class List (By Programme)               | students for the selected module    |  |  |  |
|      | EMESREP003                                           | Module Template                                | code ordered alphabetically.        |  |  |  |
|      | EMESREP007                                           | Qualification Spreadsheet                      |                                     |  |  |  |
|      | EMESREP008                                           | Student Marks for Anonymous Elements           |                                     |  |  |  |
|      | EMESREP009                                           | Student Marks for Non Anonymous Elements       |                                     |  |  |  |
|      | EMESREP010                                           | Module Photo Classlist                         |                                     |  |  |  |
|      | EMESREP011                                           | Qualification Spreadsheet (excl. Year Abroad)  | J                                   |  |  |  |
| L    |                                                      |                                                |                                     |  |  |  |
| 6    | <ul> <li>Reports with Bre</li> </ul>                 | ak Code set to Yes                             |                                     |  |  |  |
|      | Report Id                                            | Report Name                                    | Report Description                  |  |  |  |
|      | EMESREP004                                           | Rank Student by Module Mark                    | This report will show the overall   |  |  |  |
|      | EMESREP005                                           | Student Marks by CA and WR                     | module mark for each student.       |  |  |  |
|      | EMESREP006                                           | Student Marks by CA                            | The report will be ordered by       |  |  |  |
|      | EMESREP012                                           | Mark Distribution                              | - Module Mark in descending order.  |  |  |  |
|      | EMESREP015 Student Marks by all Categories           |                                                |                                     |  |  |  |
|      | EMESREP023 Rank Student by Module Mark incl. Percent |                                                |                                     |  |  |  |
|      | EMESREP024 Student Marks by Exam No                  |                                                |                                     |  |  |  |
|      | EMESREP032                                           | Rank Student By Module Mark By Programme       |                                     |  |  |  |
|      |                                                      |                                                |                                     |  |  |  |
|      |                                                      |                                                |                                     |  |  |  |
|      |                                                      | Run Report 2                                   |                                     |  |  |  |
|      |                                                      |                                                |                                     |  |  |  |

**1.1.5** – Select the Academic Year and enter your Module Code and Exam Month. Select the Run Report Button.

#### Example:

| Academic Year      | 2020 👻 |                                        |
|--------------------|--------|----------------------------------------|
| Module Code        | AP1011 | Psychology for Early Childhood Studies |
| Exam Month         | 5      | Summer Exam                            |
| Element Code       |        |                                        |
| Qualification Code |        |                                        |
| Faculty Code       |        |                                        |
| Department Code    |        |                                        |
| Student No         |        |                                        |
| From Date          |        | To Date                                |

#### 1.1.6 – An Adobe PDF file will be launched which presents the Module class list to the user.

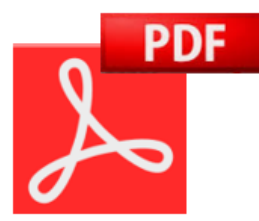

#### Example:

| DMIS - University College Cork |                                            | Report run on: January 17, 2020 12:33 PM |
|--------------------------------|--------------------------------------------|------------------------------------------|
| Rep001                         |                                            | Page 1 of 1                              |
|                                | Module Classlist - Alphabetical            |                                          |
|                                |                                            |                                          |
| Academic Year: 2020            | Module Code: AP1011 Exam Month: 5 Exempts: | Repeats: Total: 2                        |
| Student No                     | Student Name                               | Programme/Study Period Status            |
| 119666666 DSS                  | Test User A, Jason                         | BAO1                                     |
| 119777777                      | Test User B, Jason                         | BAO1                                     |
|                                | •                                          |                                          |
|                                |                                            |                                          |
|                                |                                            |                                          |
|                                |                                            |                                          |
|                                |                                            |                                          |
|                                |                                            |                                          |
|                                |                                            |                                          |
|                                |                                            |                                          |
|                                |                                            |                                          |
|                                |                                            |                                          |
|                                |                                            |                                          |
|                                |                                            |                                          |

### 1.2 Module Class List (Alphabetical) – DSS Indicator

1.2.1 - Module AP1011 is being used for illustration purposes. This module has 2 Test Students Registered:

119666666 IS registered with DSS 119777777 IS NOT registered with DSS

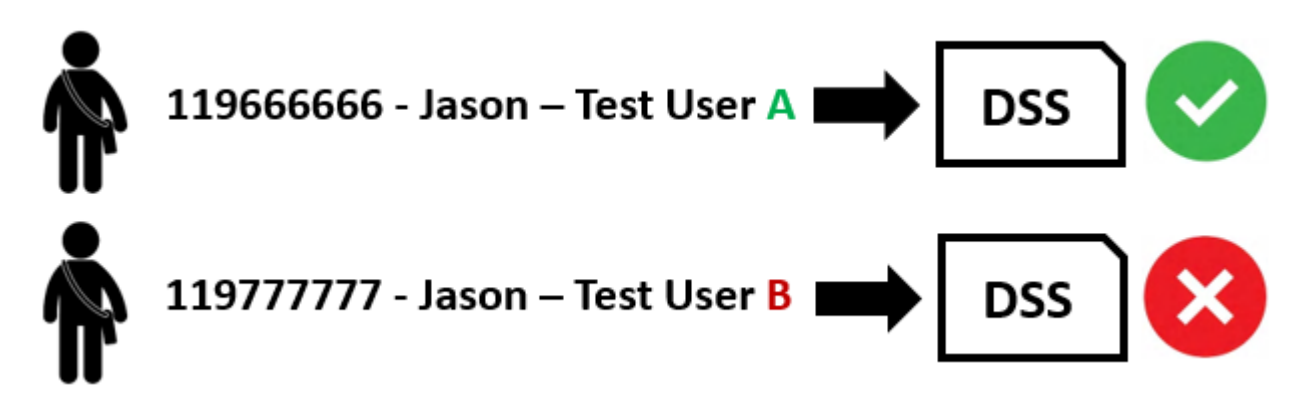

**1.2.2** – Student **1196666666** is registered with Disability Support Services, and has a **DSS** Indicator on their UCC ITS Student Record.

1.2.3 – This DSS Indicator from ITS is displayed on the DMIS Module Classifist – Alphabetical – report.

| UNIVERSITY COLLEGE CORK{ Country Code = IRL}                                                                                                    | + :::::                                                                                                    |
|----------------------------------------------------------------------------------------------------|----------------------------------------------------------------------------------------------------|
| Action Edit Query Block Record Eield Window Fayourites Graduator Resource General Tech                                                                                                    | nical <u>P</u> rocess                                                                                                    |
| 🍳 🎍 📭 🖂 🗊 👘 👘 👘 👘 🔍 ◀ 🕨 🔊 🛤 🖓 👘 🕄 🖉 🚺                                                                                                    | 2 3 00                                                                                                    |
| aidss21 : v01.0.0.0 {DSSO-1} Student Biographical Details 000000000000000000000000000000000000                                                                                                    |                                                                                                    |
| Disability Biogra Matric Subjects Previous Qualifi Previous Subjec Certificates/Indi                                                                                                    | Disabilities                                                                                                    |
| Code 1196666666 T1 Test User A                                                                                                    |                                                                                                    |
| DSS DISABILITY SUPPORT SERVICE                                                                                                    |                                                                                                    |
| Date O First Meeting 17-DEC-2019 Verification Seen Y                                                                                                    | DSS 📿                                                                                                    |
|                                                                                                    |                                                                                                    |
|                                                                                                    |                                                                                                    |
| DMIS - University College Cork                                                                                                    | Report run on: January 17, 2020 12:33 PM                                                                                                    |
| DMIS - University College Cork<br>Rep001<br>Module Classlist - Alphabetical                                                                                                    | Report run on: January 17, 2020 12:33 PM<br>Page 1 of 1                                                                                                    |
| DMIS - University College Cork<br>Rep001<br>Module Classlist - Alphabetical<br>Academic Year 2020 Module Code: AP1011 Exam Month: 5 Exempts:                                                                                                    | Report run on: January 17, 2020 12:33 PM<br>Page 1 of 1<br>Repeats: Total: 2                                                                                           |
| DMIS - University College Cork         Rep001         Module Classlist - Alphabetical         Academic Year 2020       Module Code: AP1011         Example:         Student No       Student Name                                                                                                    | Report run on: January 17, 2020 12:33 PM<br>Page 1 of 1<br>Repeats: Total: 2<br>Programme/Study Period Status                                                          |
| DMIS - University College Cork         Rep001         Module Classlist - Alphabetical         Academic Year       2020         Module Code:       AP1011         Examples:         Student No         119666666         DSS         Test User A, Jason                                                                                                    | Report run on: January 17, 2020 12:33 PM<br>Page 1 of 1<br>Repeats: Total: 2<br>Programme/Study Period Status<br>BAO1                                                  |
| DMIS - University College Cork         Rep001         Module Classlist - Alphabetical         Academic Year       2020         Module Code:       AP1011         Exam Month:       5         Student No       1         Student No       1         Student No       1         Student No       1         Student No       1         Student No       1         Student No       1         Student No       1         Student No       1         Student No       1         Student No       1         Student No       1         Student No       1         Student Name       1         119777777       Test User B, Jason | Report run on:       January 17, 2020 12:33 PM         Page 1 of 1         Repeats:       Total:         Programme/Study Period       Status         BAO1         BAO1 |

**1.2.4 –** The DSS Indicator is presented on the right hand side of the **Student No. column**.

**1.2.5** – The DMIS Module Classlist (Alphabetical) report allows the Academic Department staff, and / or Module Coordinators to see which students in their Module Class are registered with Disability Support Services.

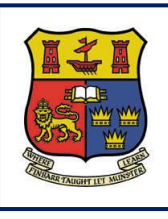

DMIS

**Departmental Mark Entry Information System** 

## Section 2 – DMIS Discoverer Reports – DSO Registration Reports

| 2.1 | DSO Registration Reports – How to Launch                     | Page 13 |
|-----|--------------------------------------------------------------|---------|
| 2.2 | Report 1 – DSS Registrations                                 | Page 15 |
| 2.3 | Report 2 – DSS Registrations – Advisory & Exam Info - Module | Page 16 |
| 2.4 | Report 3 – DSS Registrations – Advisory & Exam Info - Qual   | Page 18 |

### 2.1 DSO Registration Reports – How to Launch

2.1.1 – On your Virtual App – Staff Desktop, there is an icon for DMIS Discoverer Reports. Double click this icon.

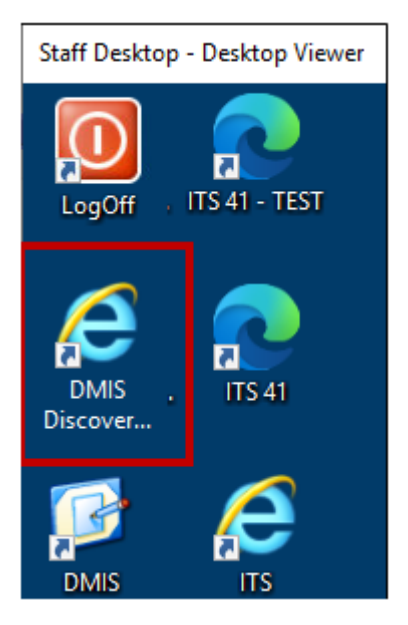

2.1.2 – An Internet Explorer Browser Window will launch.

2.1.3 – The user is required to enter their DMIS User Name and DMIS Password and Press the Go Button to login.

| → https://dmisprd1.ucc.ie/discoverer/viewer?_but 오 - ▲ ♂ | Oracle Fusion |          |
|----------------------------------------------------------|---------------|----------|
| File Edit View Favorites Tools Help                      |               |          |
| Connect > Enter connection details.                      |               |          |
| <ul> <li>* Indicates required field.</li> </ul>          | ilscoverer.   |          |
| Connect To Oracle BI Discoverer   * User Name            | DMIS U        | lsername |
| * Password<br>* Database uccprod                         | <b>DMIS</b>   | assword  |
| End User Layer                                           |               |          |
| Locale  Locale retrieved from browser                    |               |          |

**2.1.4 – TIP** – If the Discoverer Reports login window does not appear for you, click on the Internet Explorer icon in your task bar, and then select the window from the Task Bar.

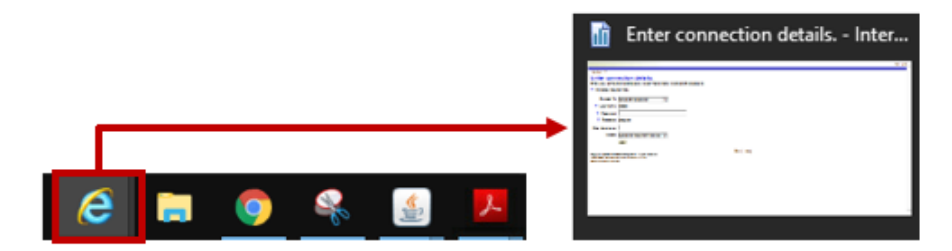

**2.1.5** – When successfully logged into the DMIS Discoverer Reports, locate the Discoverer Workbook entitled:

#### **DSO Registrations.**

| Worksheet List                                                     |  |  |  |  |  |  |  |
|--------------------------------------------------------------------|--|--|--|--|--|--|--|
| Search                                                             |  |  |  |  |  |  |  |
| Type in a search string to find a specific workbook or result set. |  |  |  |  |  |  |  |
|                                                                    |  |  |  |  |  |  |  |
| Search All Workbooks                                               |  |  |  |  |  |  |  |
|                                                                    |  |  |  |  |  |  |  |
| Result List                                                        |  |  |  |  |  |  |  |
| Refresh                                                            |  |  |  |  |  |  |  |
| Expand All Collapse All                                            |  |  |  |  |  |  |  |
| $\Phi$                                                             |  |  |  |  |  |  |  |
| Focus Name                                                         |  |  |  |  |  |  |  |
| V Discoverer Workbooks                                             |  |  |  |  |  |  |  |
|                                                                    |  |  |  |  |  |  |  |
| 💠 🕨 🗭 Annual Monitoring                                            |  |  |  |  |  |  |  |
| 🕀 🕨 🍥 BOM_ADMINISTRATION                                           |  |  |  |  |  |  |  |
| BOM_SEMESTERISATION                                                |  |  |  |  |  |  |  |
| 💠 🕨 😒 BOM Module Audit Information                                 |  |  |  |  |  |  |  |
| 💠 🕨 Norkflow Approval Cycle                                        |  |  |  |  |  |  |  |
| 💠 🕨 😒 BOOK OF MODULES                                              |  |  |  |  |  |  |  |
| 💠 🕨 🗭 Change Password.DIS                                          |  |  |  |  |  |  |  |
|                                                                    |  |  |  |  |  |  |  |
| 🕀 🕨 🔍 CLASS LIST DIS                                               |  |  |  |  |  |  |  |
|                                                                    |  |  |  |  |  |  |  |
|                                                                    |  |  |  |  |  |  |  |
| DMIS Corru Data Transfer                                           |  |  |  |  |  |  |  |
| DSO Registrations                                                  |  |  |  |  |  |  |  |
|                                                                    |  |  |  |  |  |  |  |
| 💠 🕨 🔛 ELEMENT MARKS                                                |  |  |  |  |  |  |  |
|                                                                    |  |  |  |  |  |  |  |

2.1.6 – Click on the following Icon in the Focus column on the left hand side.

#### ¢

**2.1.7** – This will bring the user into the DSO Registrations Workbook, and will present the individual report options within the Workbook.

| Focus | Name                                                        |
|-------|-------------------------------------------------------------|
|       | ▼   SO Registrations                                        |
|       | DSS Registrations                                           |
|       | DSS Registration Advisory and Exam Req. Detail by Module    |
|       | DSS Registration Advisory and Exam Req. Detail by Programme |

2.2.1 – Select the option for DSS Registrations:

| Focus | Nam | ne de la constante de la constante de la constante de la constante de la constante de la constante de la const |
|-------|-----|----------------------------------------------------------------------------------------------------|
|       | ▼ ₹ | SO Registrations                                                                                               |
|       |     | DSS Registrations                                                                                              |
|       |     | DSS Registration Advisory and Exam Req. Detail by Module                                                       |
|       |     | DSS Registration Advisory and Exam Req. Detail by Programme                                                    |

**2.2.2** – Enter the **Academic Year** and **Module Code**, and press the **Go** Button. **Example** – **2020** – **AP1011**:

| Connect > Workbooks >                                       |                                                                           |           |  |  |  |  |
|-------------------------------------------------------------|---------------------------------------------------------------------------|-----------|--|--|--|--|
| DSO Registrations - DSS Registrations                       |                                                                           |           |  |  |  |  |
| Last run Friday 17 January 2020 14                          | :37:01 BST                                                                |           |  |  |  |  |
| Worksheets                                                  |                                                                           |           |  |  |  |  |
| DSS Registrations                                           | Parameters Needed                                                         | 1         |  |  |  |  |
| DSS Registration Advisory and<br>Exam Reg. Detail by Module | Select values for the following parameters.<br>* Indicates required field |           |  |  |  |  |
| DSS Registration Advisory and<br>Exam Req. Detail by        | ★ Academic<br>Year                                                        | 2020      |  |  |  |  |
| Programme<br>Modules                                        | Programme Year<br>(Optional)                                              | <i>«</i>  |  |  |  |  |
|                                                             | Module Code                                                               | AP1011    |  |  |  |  |
|                                                             | Exam Month<br>(Optional)                                                  | <i></i>   |  |  |  |  |
|                                                             | Dept Desc<br>(Optional)                                                   | <i>\$</i> |  |  |  |  |
|                                                             | Go                                                                        |           |  |  |  |  |

2.2.3 – If a Student in the Module is registered with DSS, the student will be listed in the report output.

Example:

| ▼Ta | ▼Table                                                           |               |               |           |            |                 |                  |            |             |
|-----|------------------------------------------------------------------|---------------|---------------|-----------|------------|-----------------|------------------|------------|-------------|
| ►To | Tools Layout Format Stoplight Sort Rows and Columns              |               |               |           |            |                 |                  |            |             |
| (≪  | 📧 © <u>Page 1 of 1</u> 🔊 ≫                                       |               |               |           |            |                 |                  |            |             |
|     |                                                                  | Academic Year | ProgrammeYear | Programme | Student No | Student Surname | Student Forename | Exam Month | Module Code |
|     |                                                                  |               |               |           |            |                 |                  |            |             |
| 1   | 1 2020 BAO1 BA (Non Degree) 119666666 Test User A Jason 5 AP1011 |               |               |           |            |                 |                  |            |             |
| Go  | Go to page: 1 of 1 Go                                            |               |               |           |            |                 |                  |            |             |

### 2.3 Report #2 – DSS Registrations - Advisory & Exam Info – By Module

### Important

In order for DSS registered students to be returned in this Module Level Report, the user MUST have DMIS access to the module – I.e. – As a DMIS Administrator user for the Department that owns the module, or as a DMIS Module Coordinator.

2.3.1 – Select the option for DSS Registration Advisory and Exam Req. Detail by Module.

| Focus | Name                                                        |
|-------|-------------------------------------------------------------|
|       | V NO Registrations                                          |
|       | DSS Registrations                                           |
|       | DSS Registration Advisory and Exam Req. Detail by Module    |
|       | DSS Registration Advisory and Exam Req. Detail by Programme |

**2.3.2** – Enter the **Academic Year** and **Module Code**, and press the **Go** Button. **Example** – **2020** – **AP1011**:

| Connect > Workbooks > DSO Registrations - DSS Registration Advisory and Exam Req.                                   |                                                                                   |  |  |  |  |  |
|----------------------------------------------------------------------------------------------------|-----------------------------------------------------------------------------------|--|--|--|--|--|
| Last run Friday 17 January 2020 14                                                                                  | :55:03 BST                                                                        |  |  |  |  |  |
| Worksheets                                                                                                    | Parameters Needed                                                                 |  |  |  |  |  |
| DSS Registration Advisory and<br>Exam Req. Detail by Module<br>DSS Registration Advisory and<br>Exam Req. Detail by | Select values for the following parameters. * Indicates required field * Academic |  |  |  |  |  |
| Programme                                                                                                    | * Module                                                                          |  |  |  |  |  |
| <u>Modules</u>                                                                                                    | Code AP1011 ×                                                                     |  |  |  |  |  |

2.3.3 – Test Student 1196666666 has a DSS Indicator on their UCC ITS Student Profile.

However, this student also has a number of other Tags associated with their DSS Registration. These Tags cover 'Additional Information' and Examination Categories'.

|   | STUDENT_NO | DSS_CODE | DSS_DESCRIPTION                |
|---|------------|----------|--------------------------------|
| 1 | 119666666  | ATP      | ACCESS TO PANOPTO              |
| 2 | 119666666  | DAR      | DARE ENTRANT                   |
| 3 | 119666666  | DK       | ADVISOR IS DARRELLE KEEGAN     |
| 4 | 119666666  | DSS      | DISABILITY SUPPORT SERVICE     |
| 5 | 119666666  | EXT      | EXTRA TIME 10 MINUTES PER HOUR |
| 6 | 119666666  | EXU      | ARRIVE 30MIN BEFORE START TIME |
| 7 | 119666666  | LAB      | COMPUTER LAB                   |
| 8 | 119666666  | SPG      | NOTIFICATION SPLD STICKER      |
| 9 | 119666666  | TAF      | TEXTS IN ALTERNATIVE FORMATS   |

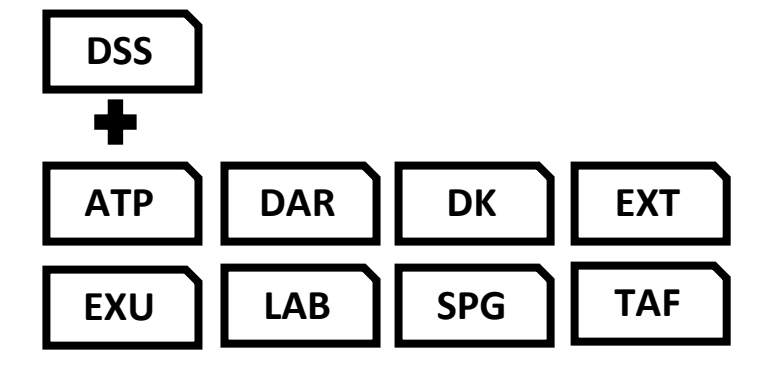

**2.3.4** – The results of the report list out all the Indicators that the student has on their registration with Disability Support Services.

|       | Student No | Student Surname | Student Forename | Exam Month | Module Code | Registration Date | ProgrammeYear | Disability Category    | Disability                     |
|-------|------------|-----------------|------------------|------------|-------------|-------------------|---------------|------------------------|--------------------------------|
|       |            |                 |                  |            |             |                   |               | []                     |                                |
| 1     | 119666666  | Test User A     | Jason            | 5          | AP1011      | 19-NOV-2019       | BAO1          | Additional information | TEXTS IN ALTERNATIVE FORMATS   |
| 2     |            |                 |                  |            |             |                   |               |                        | ACCESS TO PANOPTO              |
| 3     |            |                 |                  |            |             |                   |               |                        | ADVISOR IS DARRELLE KEEGAN     |
| 4     |            |                 |                  |            |             |                   |               | Examination Categories | COMPUTER LAB                   |
| 5     |            |                 |                  |            |             |                   |               |                        | NOTIFICATION SPLD STICKER      |
| 6     |            |                 |                  |            |             |                   |               |                        | ARRIVE 30MIN BEFORE START TIME |
| 7     |            |                 |                  |            |             |                   |               |                        | DISABILITY SUPPORT SERVICE     |
| 8     |            |                 |                  |            |             |                   |               |                        | DARE ENTRANT                   |
| 9     |            |                 |                  |            |             |                   |               |                        | EXTRA TIME 10 MINUTES PER HOUR |
| Go to | page: 1    | of 1 G          | D                |            |             |                   |               |                        |                                |

**2.3.5 – IMPORTANT** – Please note the **Page x of x** that appears at the end of the report.

Ensure that you view **ALL pages** of the report so as not to miss any students in the report.

# 2.4 Report # 3 – DSS Registrations - Advisory & Exam Info – By Qual

Important

In order for DSS registered students to be returned in this Programme Level Report, the user MUST have DMIS access to all the Modules within the specific programme.

2.4.1 – Select the option for DSS Registration Advisory and Exam Req. Detail by Programme.

| Focus | Name                                                        |
|-------|-------------------------------------------------------------|
|       | ▼   SO Registrations                                        |
|       | DSS Registrations                                           |
|       | DSS Registration Advisory and Exam Req. Detail by Module    |
|       | DSS Registration Advisory and Exam Req. Detail by Programme |

**2.4.2** – Enter the **Academic Year** and **Programme + Study Period Code**, and press the **Go** Button. **Example – 2020 – BAO1** (BA Occasional – Year 1).

| Connect > Workbooks >                                                     |                                                                                                  |  |  |  |  |  |
|---------------------------------------------------------------------------|--------------------------------------------------------------------------------------------------|--|--|--|--|--|
| <b>DSO Registrations - DSS Registration Advisory and Exam Req. Detail</b> |                                                                                                  |  |  |  |  |  |
| Last run Friday 17 January 2020 15:55:07 BST                              |                                                                                                  |  |  |  |  |  |
| Actions<br>Rerun query                                                    | DMIS - University College Cork<br>Report run on: 17-JAN-20 15.55.08<br>DSS Registration Advisory |  |  |  |  |  |
| <u>Save as</u><br><u>Revert to saved</u><br>Printable page                | Academic Year Dmis Class list : '2020', ProgrammeYear DMIS Class List :                          |  |  |  |  |  |
| Export<br>Send as e-mail<br>Worksheet options                             | Select values for the following parameters. * Indicates required field                           |  |  |  |  |  |
| Worksheets                                                                | * Academic<br>Year                                                                               |  |  |  |  |  |
| DSS Registrations<br>DSS Registration Advisory and                        | * Programme<br>Year<br>e.g. BCOM1                                                                |  |  |  |  |  |
| Exam Req. Detail by Module<br>DSS Registration Advisory and               |                                                                                                  |  |  |  |  |  |

2.4.3 – If there is a Student from the BAO1 programme registered with DSS, they will be returned in the Result.

2.4.4 – The results of the report list out all the Indicators that the student has on their registration with Disability Support Services

| Page | Page Items Academic Year 2020 V Dept Desc Applied Psychology V |                             |            |                 |                  |                        |                                |  |
|------|----------------------------------------------------------------|-----------------------------|------------|-----------------|------------------|------------------------|--------------------------------|--|
|      | ProgrammeYear                                                  | Programme Registration Date | Student No | Student Surname | Student Forename | Disability Category    | Disability                     |  |
| 1    | BAO1                                                           | 20-NOV-2019                 | 119666666  | Test User A     | Jason            | Additional information | TEXTS IN ALTERNATIVE FORMATS   |  |
| 1    | BROT                                                           | 201107 2013                 | 11000000   |                 |                  |                        |                                |  |
| 2    |                                                                |                             |            |                 |                  |                        |                                |  |
| 3    |                                                                |                             |            |                 |                  | Evamination Catagoriaa |                                |  |
| 4    |                                                                |                             |            |                 |                  | Examination Categories |                                |  |
| 5    |                                                                |                             |            |                 |                  |                        | NOTFICATION SPED STICKER       |  |
| 6    |                                                                |                             |            |                 |                  |                        | DARE ENTRANT                   |  |
| 7    |                                                                |                             |            |                 |                  |                        | DISABILITY SUPPORT SERVICE     |  |
| 8    |                                                                |                             |            |                 |                  |                        | COMPUTER LAB                   |  |
| 9    |                                                                |                             |            |                 |                  |                        | EXTRA TIME 10 MINUTES PER HOUR |  |
| Go   | Go to page: 1 of 1 Go                                          |                             |            |                 |                  |                        |                                |  |
| 00   | outo page.                                                     |                             |            |                 |                  |                        |                                |  |

**2.4.5 – IMPORTANT** – Please note the **Page x of x** that appears at the end of the report.

Ensure that you view **ALL pages** of the report so as not to miss any students in the report.

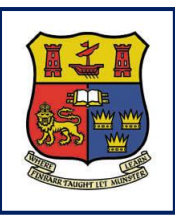

DMIS

**Departmental Mark Entry Information System** 

## Section 3 – DMIS Mark Entry – DSS Indicators

| 3.1 | DMIS Mark Entry – By Individual Student – DSS Indicator   | Page 21 |
|-----|-----------------------------------------------------------|---------|
|     |                                                           |         |
| 3.2 | DMIS Mark Entry – By Student List/Element – DSS Indicator | Page 22 |

### 3.1 DMIS Mark Entry – By Individual Student – DSS Indicator

3.1.1 – When entering Marks in DMIS, there are a number of different screens where Marks can be entered.

**3.1.2** – There are 2 Mark Entry options that **will display the DSS Indicator** next to the Student Id or Exam Number when marks are being entered:

Screen 1 – Enter Student Marks – By Individual Student. Screen 2 – Enter Student Marks – By Student List / Element.

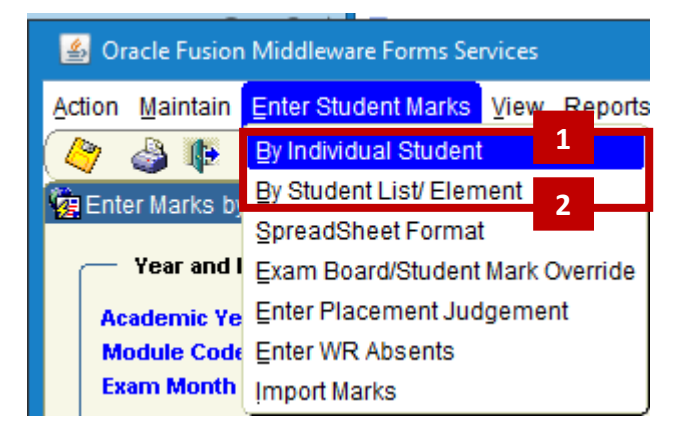

**3.1.3** – When using the Screen – Enter Student Marks – By Individual Students, there is column entitled – DSS. If a student is registered with Disability Support Services, a DSS Indicator will appear to the left of Student Number.

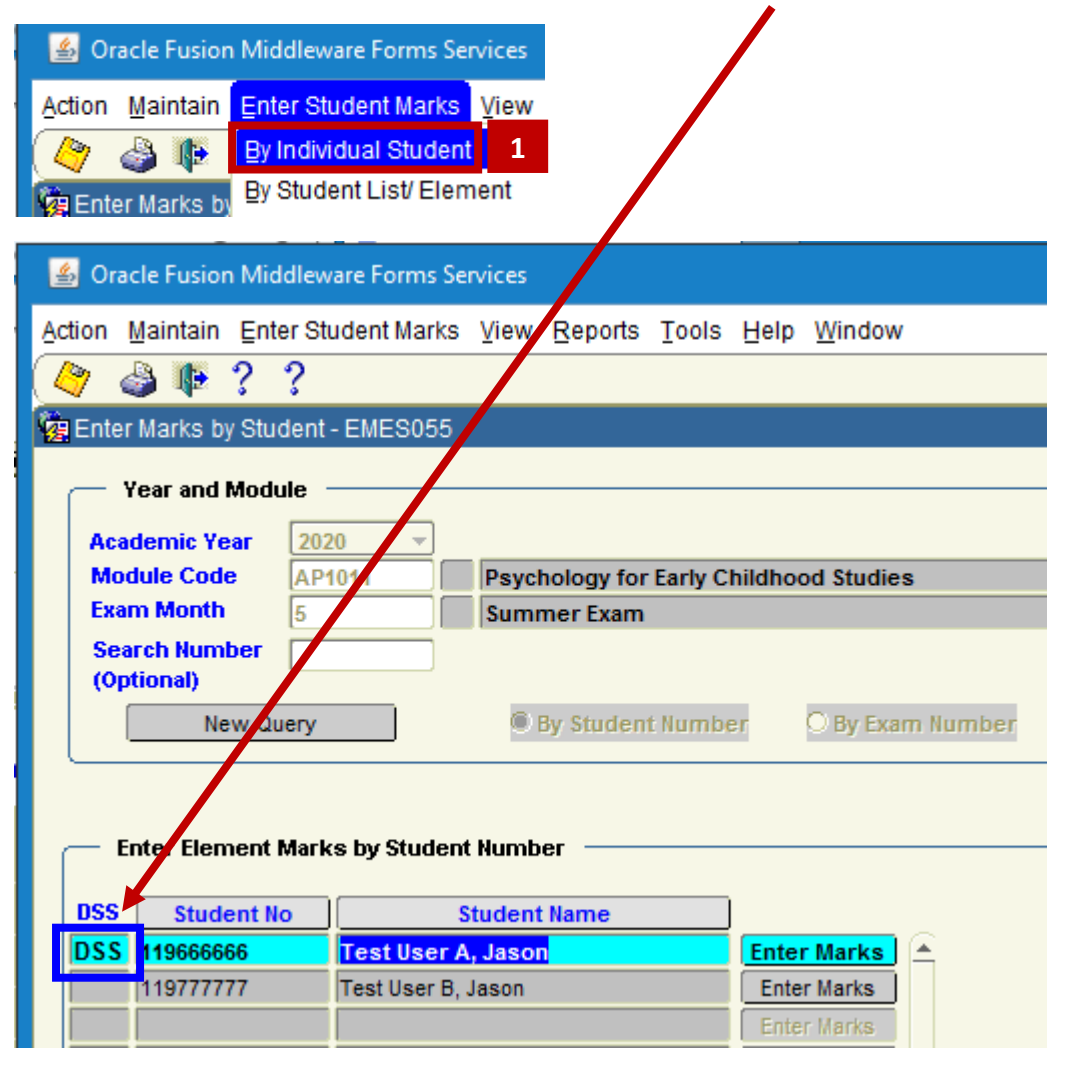

### 3.2 DMIS Mark Entry – By Student List / Element – DSS Indicator

3.2.1 – When using the Screen – Enter Student Marks – By Student List Element, there is column entitled – DSS.

If a student is registered with Disability Support Services, a **DSS Indicator** will appear to the left of Student Number.

| 🕌 Oracle Fu                                                                | sion Middlewar                                                                                                    | re Forms S                   | ervices                                       |                                                                                                    |                                                                                                    |                                                                                            |                           |  |  |  |  |  |
|----------------------------------------------------------------------------|----------------------------------------------------------------------------------------------------|------------------------------|-----------------------------------------------|----------------------------------------------------------------------------------------------------|----------------------------------------------------------------------------------------------------|--------------------------------------------------------------------------------------------|---------------------------|--|--|--|--|--|
| Action Mainta                                                              | ain Enter Stud                                                                                                    | lent Marks                   | <u>V</u> iew                                  | E                                                                                                    |                                                                                                    |                                                                                            |                           |  |  |  |  |  |
| 🍳 🎍 🎙                                                                      | By Individ                                                                                                    | ual Studer                   | nt                                            | _ /                                                                                                    |                                                                                                    |                                                                                            |                           |  |  |  |  |  |
| Enter Marks                                                                | s by By Studen                                                                                                    | it List/ Ele                 | ment                                          | 2                                                                                                    |                                                                                                    |                                                                                            |                           |  |  |  |  |  |
|                                                                            |                                                                                                    |                              |                                               |                                                                                                    |                                                                                                    |                                                                                            |                           |  |  |  |  |  |
| Action Mainta                                                              | in Enter Stud                                                                                                    | ent Marks                    | ⊻iew                                          | Feports Tools                                                                                                    | <u>H</u> elp <u>W</u> indo                                                                                   | W                                                                                          |                           |  |  |  |  |  |
| 🖉 🍐 🖡                                                                      | ??                                                                                                    |                              |                                               |                                                                                                    |                                                                                                    |                                                                                            |                           |  |  |  |  |  |
| Enter Marks                                                                | by Element - I                                                                                                    | EMES050                      |                                               |                                                                                                    |                                                                                                    |                                                                                            |                           |  |  |  |  |  |
|                                                                            |                                                                                                    |                              | /                                             |                                                                                                    |                                                                                                    |                                                                                            |                           |  |  |  |  |  |
| Year and                                                                   | a Module —                                                                                                    |                              |                                               |                                                                                                    |                                                                                                    |                                                                                            | Year and Module           |  |  |  |  |  |
| Academic Year 2020                                                         |                                                                                                    |                              |                                               |                                                                                                    |                                                                                                    |                                                                                            |                           |  |  |  |  |  |
| Acauemic                                                                   | Year 2020                                                                                                    | _/_                          | -                                             |                                                                                                    |                                                                                                    |                                                                                            | _                         |  |  |  |  |  |
| Module Co                                                                  | Vear 2020<br>ode AP1011                                                                                                    | Ź                            | Psych                                         | ology for Early (                                                                                                   | hildhood Studi                                                                                               | es                                                                                         |                           |  |  |  |  |  |
| Element C                                                                  | Year 2020<br>ode AP1011<br>th 5<br>code EY                                                                                                    | Ź                            | Psych<br>Summ<br>Essay                        | ology for Early (<br>ner Exam                                                                                       | Childhood Studi                                                                                              | es                                                                                         |                           |  |  |  |  |  |
| Module Co<br>Exam Mon<br>Element C<br>Search Nu                            | Year 2020<br>ode AP1011<br>th 5<br>code EY<br>imber                                                                                                    | Ź                            | Psych<br>Summ<br>Essay                        | ology for Early (<br>ner Exam                                                                                       | hildhood Studi                                                                                               | es                                                                                         |                           |  |  |  |  |  |
| Academic<br>Module Co<br>Exam Mon<br>Element C<br>Search Nu<br>(Optional)  | Year 2020<br>pde AP1011<br>th 5<br>code EY<br>imber                                                                                                    | Ž                            | Psych<br>Summ<br>Essay                        | ology for Early (<br>her Exam                                                                                       | Childhood Studi                                                                                              | es<br>( 75                                                                                 |                           |  |  |  |  |  |
| Academic<br>Module Co<br>Exam Mon<br>Element C<br>Search Nu<br>(Optional)  | Year (2020<br>ode AP1011<br>ith 5<br>code EY<br>imber<br>New Query                                                                                                    |                              | Psych<br>Summ<br>Essay                        | ology for Early (<br>ner Exam                                                                                       | Childhood Studi<br>Element Mark<br>Element Optic                                                             | es<br>75<br>on COMPULSOF                                                                   | RY                        |  |  |  |  |  |
| Academic<br>Module Co<br>Exam Mon<br>Element C<br>Search Nu<br>(Optional)  | Year 2020<br>ode AP1011<br>th 5<br>code EY<br>imber<br>New Query<br>Absents for W                                                                                                    | R exams                      | Psych<br>Summ<br>Essay                        | ology for Early (<br>her Exam<br>be recorded in                                                                     | Childhood Studi<br>Element Mark<br>Element Optic                                                             | es<br>75<br>on COMPULSOF<br>Student Marks/1                                                | RY                        |  |  |  |  |  |
| Academic<br>Module Co<br>Exam Mon<br>Element Co<br>Search Nu<br>(Optional) | Year 2020<br>ode AP1011<br>th 5<br>code EY<br>mber<br>New Query<br>Absents for Weeting an ABSE                                                                                                    | R exams<br>NT exam s         | Psych<br>Summ<br>Essay<br>should              | ology for Early (<br>her Exam<br>be recorded in<br>or all WR eleme                                                  | Childhood Studi<br>Element Mark<br>Element Optic<br>Che new "Enter<br>It's will no longe                     | es<br>75<br>on COMPULSOF<br>Student Marks/I<br>er give an Abser                            | RY<br>Enter<br>nt (Fl     |  |  |  |  |  |
| Academic<br>Module Co<br>Exam Mon<br>Element Co<br>Search Nu<br>(Optional) | Year 2020<br>Dde AP1011<br>th 5<br>Code EY<br>Imber<br>New Query<br>Absents for Westing an ABSE<br>tam Marks                                                                                                    | R exams<br>NT exams          | Psych<br>Summ<br>Essay<br>should              | ology for Early (<br>ler Exam<br>be recorded in<br>or all WR elemen                                                 | Childhood Studi<br>Element Mark<br>Element Optio<br>Che new "Enter<br>It's will no longe                     | es<br>75<br>on COMPULSOF<br>Student Marks/I<br>er give an Abser                            | RY<br>Enter<br>nt (Fl     |  |  |  |  |  |
| Academic<br>Module Co<br>Exam Mon<br>Element Co<br>Search Nu<br>(Optional) | Year 2020<br>Dode AP1011<br>th 5<br>Code EY<br>Imber Absents for We<br>constant of the second second se | R exams<br>NT exam s         | Psych<br>Summ<br>Essay<br>should<br>status fo | ology for Early (<br>ner Exam<br>be recorded in<br>or all WR elements<br>Stude                                      | Childhood Studi<br>Element Mark<br>Element Option<br>The new "Enter<br>Ints will no longer<br>Int Name       | es<br>75<br>on COMPULSOF<br>Student Marks/I<br>er give an Abser<br>Programme               | RY<br>Enter<br>nt (Fl     |  |  |  |  |  |
| Academic<br>Module Co<br>Exam Mon<br>Element Co<br>Search Nu<br>(Optional) | Year 2020<br>Dde AP1011<br>th 5<br>Code EY<br>Imber<br>New Query<br>Absents for Wecting an ABSE<br>tam Marks<br>Student No<br>196666666                                                                                                    | R exams<br>NT exams          | Psych<br>Summ<br>Essay<br>should<br>status fo | ology for Early (<br>her Exam<br>be recorded in<br>or all WR element<br>Stude<br>Test User A, J                     | Childhood Studi<br>Element Mark<br>Element Optio<br>The new "Enter<br>It's will no longo<br>Int Name<br>aSON | es<br>75<br>on COMPULSOF<br>Student Marks/I<br>er give an Abser<br>Programme<br>BAO        | RY<br>Enter<br>nt (Fl     |  |  |  |  |  |
| Academic<br>Module Co<br>Exam Mon<br>Element Co<br>Search Nu<br>(Optional) | Year 2020<br>Dde AP1011<br>th 5<br>Code EY<br>Imber Absents for We<br>ecting an ABSE<br>sam Marks Absents<br>Student No<br>196666666<br>19777777                                                                                                    | AR exams<br>NT exams<br>Mark | Psych<br>Summ<br>Essay<br>should<br>status fo | ology for Early (<br>her Exam<br>be recorded in<br>for all WR element<br>Stude<br>Test User A, J<br>Test User B, Ja | Childhood Studi<br>Element Mark<br>Element Optic<br>the new "Enter<br>nts will no longe<br>nt Name<br>ason   | es<br>75<br>on COMPULSOF<br>Student Marks/I<br>er give an Abser<br>Programme<br>BAO<br>BAO | Enter<br>Enter<br>Int (Fl |  |  |  |  |  |

**3.2.2** – **NOTE** - For the Screen entitled – By Student List / Element – The module structure must first be setup in order for the student list, and DSS indicators, to be presented to the user.

Attempts to establish if any of the Students in the Module Class have a DSS Indicator, will fail with the following message if the Module Element Structure is not yet setup:

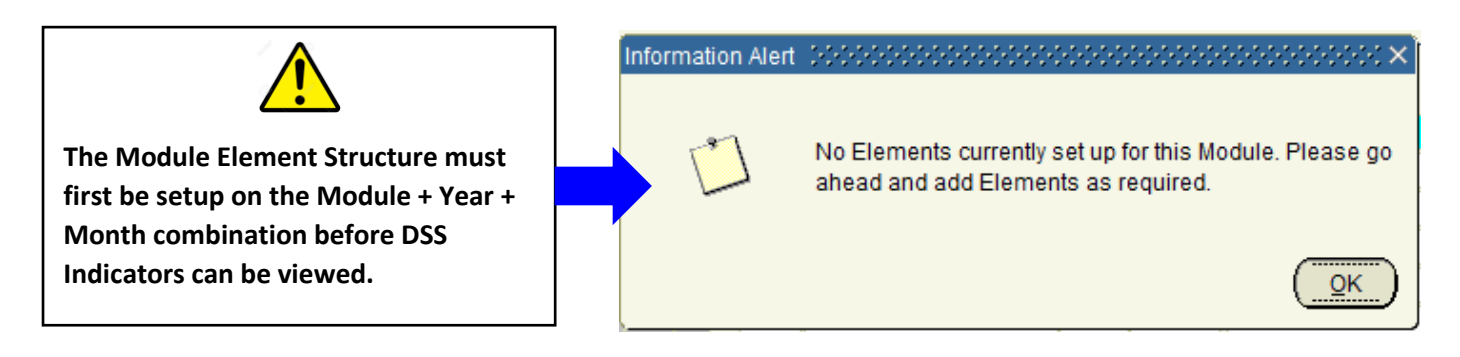

## Appendix 1 – Examination Disability Codes & Descriptions

The following table shows the list of DSS Examination Indicators that can be assigned to a DSS Registered Student. This list is as of January 2020.

| #  | CODE | DESCRIPTION                    | CATEGORY_DESCRIPTION |
|----|------|--------------------------------|----------------------|
| 1  | ABR  | ALLOWED TAKE BREAKS            | EXAMINATIONS         |
| 2  | AET  | 20 MINS EXTRA TIME PER HOUR    | EXAMINATIONS         |
| 3  | AEX  | ALLOWED EXERCISE               | EXAMINATIONS         |
| 4  | AFO  | AWAY FROM OTHER STUDENTS       | EXAMINATIONS         |
| 5  | BRP  | BRAILLE PAPER                  | EXAMINATIONS         |
| 6  | CDL  | COLD LIGHT                     | EXAMINATIONS         |
| 7  | COL  | COLOURED OVERLAY               | EXAMINATIONS         |
| 8  | CPE  | C PEN                          | EXAMINATIONS         |
| 9  | CPW  | CHANGES TO PAPER TO BE WRITTEN | EXAMINATIONS         |
| 10 | CTV  | CCTV                           | EXAMINATIONS         |
| 11 | DAR  | DARE ENTRANT                   | EXAMINATIONS         |
| 12 | DFW  | DESK FACING WALL               | EXAMINATIONS         |
| 13 | DRA  | DRAGON SOFTWARE                | EXAMINATIONS         |
| 14 | DRM  | DARE MERIT                     | EXAMINATIONS         |
| 15 | DS   | DISABILITY SUPPORT SERVICE     | EXAMINATIONS         |
| 16 | DSS  | DISABILITY SUPPORT SERVICE     | EXAMINATIONS         |
| 17 | DY   | DYSLEXIC                       | EXAMINATIONS         |
| 18 | EOC  | EXAMS ON CAMPUS                | EXAMINATIONS         |
| 19 | ERT  | 15 MINS EXTRA READING TIME     | EXAMINATIONS         |
| 20 | EXD  | ELECTRONIC PAPER               | EXAMINATIONS         |
| 21 | EXK  | EXTERNAL KEYBOARD              | EXAMINATIONS         |
| 22 | EXT  | EXTRA TIME 10 MINUTES PER HOUR | EXAMINATIONS         |
| 23 | EXU  | ARRIVE 30MIN BEFORE START TIME | EXAMINATIONS         |
| 24 | FEW  | CAN MANAGE A FEW STEPS         | EXAMINATIONS         |
| 25 | FSD  | FUND FOR STUDENTS DISABILITIES | EXAMINATIONS         |
| 26 | FTC  | FETAC OFFER                    | EXAMINATIONS         |
| 27 | GFL  | GROUND FLOOR LOCATION          | EXAMINATIONS         |
| 28 | HAD  | HEIGHT ADJUSTABLE DESK         | EXAMINATIONS         |
| 29 | HIP  | HEARING IMPAIRED STUDENT       | EXAMINATIONS         |
| 30 | HRO  | HEAR OFFER                     | EXAMINATIONS         |
| 31 | IDY  | IRISH DICTIONARY               | EXAMINATIONS         |
| 32 | IRQ  | INVILIGATOR TO READ QUESTIONS  | EXAMINATIONS         |
| 33 | JAW  | JAWS USER                      | EXAMINATIONS         |
| 34 | KNC  | KNEELING CHAIR                 | EXAMINATIONS         |
| 35 | LAB  | COMPUTER LAB                   | EXAMINATIONS         |
| 36 | LGT  | LARGE TABLE                    | EXAMINATIONS         |
| 37 | LWS  | LAPTOP W SPECIALISED SOFTWARE  | EXAMINATIONS         |
| 38 | MAG  | MAGNIFICATION SOFTWARE         | EXAMINATIONS         |
| 39 | MAT  | MATTRESS                       | EXAMINATIONS         |
| 40 | MDN  | WILL HAVE MEDICATION           | EXAMINATIONS         |
| 41 | MGP  | MAGNIFIED PAPER                | EXAMINATIONS         |
| 42 | MTR  | MATURE STUDENT ENTRANT         | EXAMINATIONS         |
| 43 | NA   | NO EXAM ARRANGEMENTS REQUESTED | EXAMINATIONS         |

| 44 | NCH | NOISE REDUCTION HEADPHONES     | EXAMINATIONS |
|----|-----|--------------------------------|--------------|
| 45 | OBR | OWN BACK REST                  | EXAMINATIONS |
| 46 | OCH | OWN CHAIR                      | EXAMINATIONS |
| 47 | OCP | USE OF A LAPTOP                | EXAMINATIONS |
| 48 | ODY | ORDINARY DICTIONARY            | EXAMINATIONS |
| 49 | OL  | ORDINARY LAPTOP                | EXAMINATIONS |
| 50 | OWP | OWN PRINTER                    | EXAMINATIONS |
| 51 | QSL | QUIET SPACE IN LAB             | EXAMINATIONS |
| 52 | QUV | QUIET VENUE                    | EXAMINATIONS |
| 53 | RAW | READ & WRITE TO READ           | EXAMINATIONS |
| 54 | RDF | REQUEST TO DEFER               | EXAMINATIONS |
| 55 | REQ | REQUEST TO SPLIT EXAMS         | EXAMINATIONS |
| 56 | RWP | ROUGH WORK A3 PAPER            | EXAMINATIONS |
| 57 | RWR | READ/WRITE                     | EXAMINATIONS |
| 58 | RWS | ROOM WITH SOCKETS              | EXAMINATIONS |
| 59 | SBW | SEAT AT BACK NEAR WALL         | EXAMINATIONS |
| 60 | SCH | SPECIAL CHAIR                  | EXAMINATIONS |
| 61 | SCP | SPECIAL COLOUR PAPER           | EXAMINATIONS |
| 62 | SCR | USE OF A SCRIBE                | EXAMINATIONS |
| 63 | SDY | SPELLING DICTIONARY            | EXAMINATIONS |
| 64 | SHG | STANDING HEIGHT TABLE          | EXAMINATIONS |
| 65 | SHR | SHARED ROOM                    | EXAMINATIONS |
| 66 | SLI | SIGN LANGUAGE INTERPRETER      | EXAMINATIONS |
| 67 | SLS | NEEDS BASQUE+CATALAN SPEAKER   | EXAMINATIONS |
| 68 | SPG | NOTIFICATION SPLD STICKER      | EXAMINATIONS |
| 69 | SPL | SPELL CHECKER                  | EXAMINATIONS |
| 70 | SPR | SEPARATE ROOM                  | EXAMINATIONS |
| 71 | SRE | ALT-EXAM ARRANGMENTS- SREO     | EXAMINATIONS |
| 72 | SRP | SHARED ROOM W CPEN             | EXAMINATIONS |
| 73 | SSB | SCRIBE AVAILABLE IF REQUIRED   | EXAMINATIONS |
| 74 | STT | SPECIAL TABLE TOP              | EXAMINATIONS |
| 75 | SUP | SUPPLEMENTARY ADMISSIONS ROUTE | EXAMINATIONS |
| 76 | SVO | SHARED VENUE ONLY              | EXAMINATIONS |
| 77 | SWR | SHARED ROOM WITH READER        | EXAMINATIONS |
| 78 | ТАР | ТАРЕ                           | EXAMINATIONS |
| 79 | TLP | THICK LINED PAPER              | EXAMINATIONS |
| 80 | TSD | TYPING W SPELLC DISABLED       | EXAMINATIONS |
| 81 | TSE | TYPING W SPELLC ENABLED        | EXAMINATIONS |
| 82 | VNT | VENUE NEAR TOILETS             | EXAMINATIONS |
| 83 | WAT | WHEEL CHAIR ACCESSIBLE TABLE   | EXAMINATIONS |
| 84 | WHA | WHEEL CHAIR ACCESS             | EXAMINATIONS |
| 85 | WHV | WHEEL CHAIR TO BE AVAILABLE    | EXAMINATIONS |
| 86 | WRA | WILL WRITE ANSWERS             | EXAMINATIONS |
| 87 | WRE | WRITING EXAM                   | EXAMINATIONS |
| 88 | WRM | WARM ROOM                      | EXAMINATIONS |
| 89 | WTC | WITH CLASS                     | EXAMINATIONS |
| 90 | WWO | WEST WING ONLY                 | EXAMINATIONS |